## 31. 3. 2020, 10.00, spletna klepetalnica Vox Arnes, 6. b razred, OŠ Dravlje Navodila

Klikni na povezavo https://vox.arnes.si/osdravlje\_si-anglescina-6b/

• Odpre se ti naslednje okno:

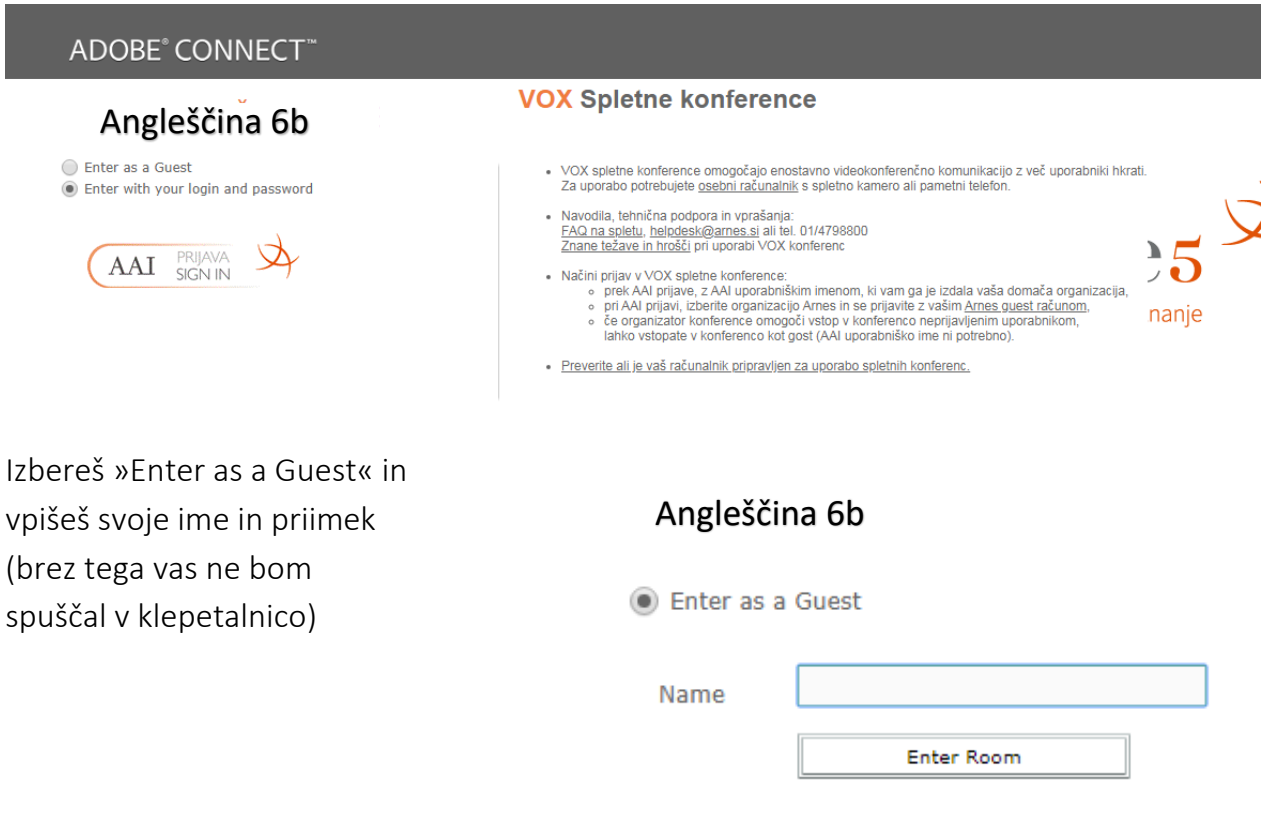

• Po kliku na »Enter Room« se bo odprlo okno, kjer klikneš »OK.«

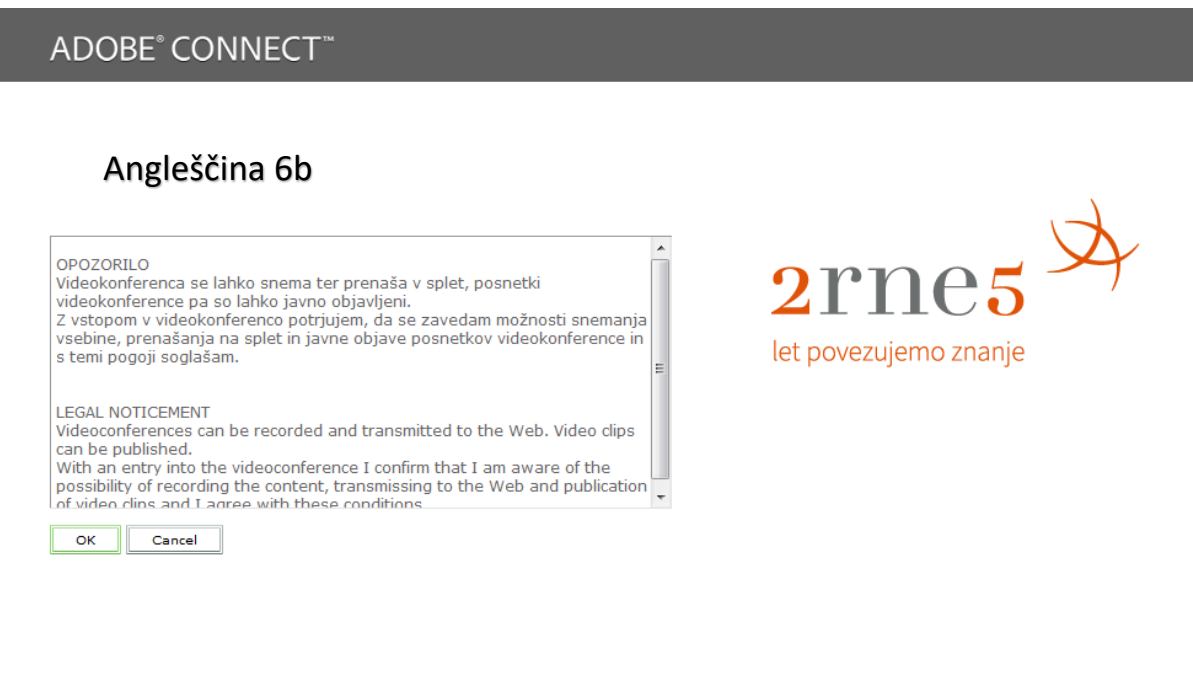

- V naslednjem koraku se ti zgodi tole:
- o Če uporabljaš brskalnik Mozilla, se ti bo pojavilo tole okno.

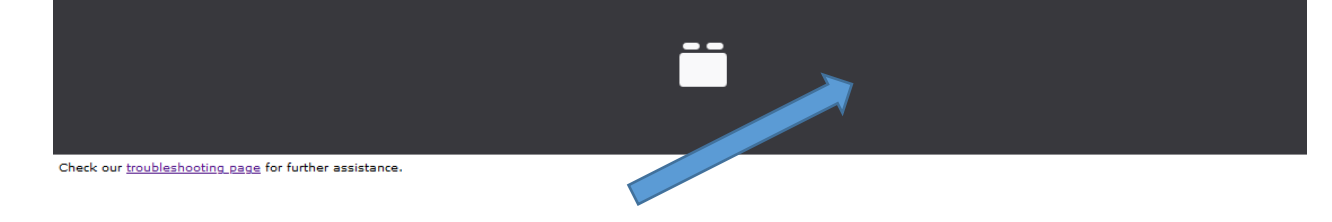

 Klikneš na to »pisemce« in se ti pojavi tole ter izbereš »dovoli«

o Pojavi se ti tole obvestilo, tako da samo

| × •••      | Ali dovolite uporabo Ao<br>storite samo na straneh | dobe Flash na tej strani? To<br>, ki jim zaupate. |  |
|------------|----------------------------------------------------|---------------------------------------------------|--|
|            | <u>D</u> ovoli                                     | <u>N</u> e dovoli                                 |  |
|            |                                                    |                                                   |  |
| oisal z im | enom in priimkom                                   | (glei tretio alineio)                             |  |

počakaš, da te spustim v klepetalnico. Podobno obvestilo te bo čakalo, če se ne boš vpisal z imenom in priimkom (glej tretjo alinejo Adobe Connect Angleščina 6b

This is a private meeting. Your request to enter has been sent to the host. Please wait for a response.

• Če uporabljaš brskalnik **Chrome**, se ti bo najbrž pojavilo tole obvestilo:

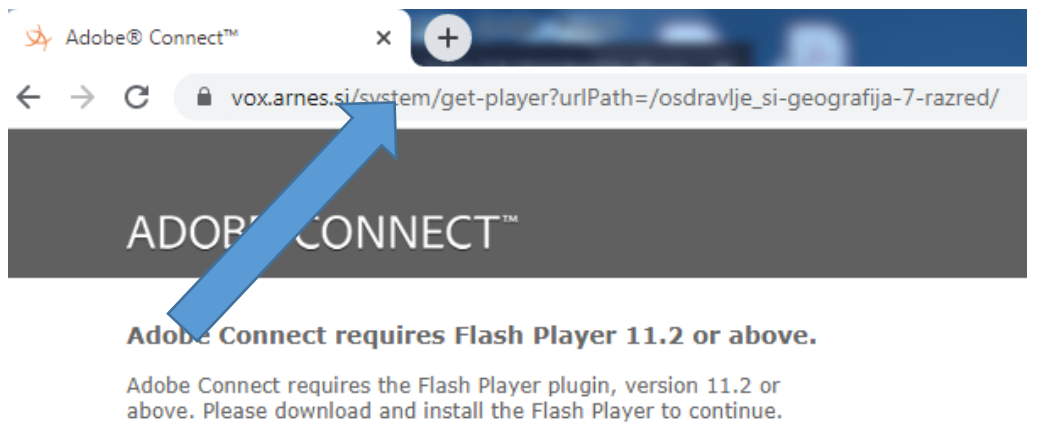

Download Flash Player

 Klikni na ključavnico v naslovni vrstici, tako da se ti odpre novo okno, kjer pri polju Flash izbereš »dovoli«.

 Nato pritisni na puščico »nazaj« v zgornji orodni vrstici, da se vrneš nazaj na okno z opozorilom (glej četrto alinejo), kjer ponovno klikneš OK.

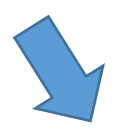

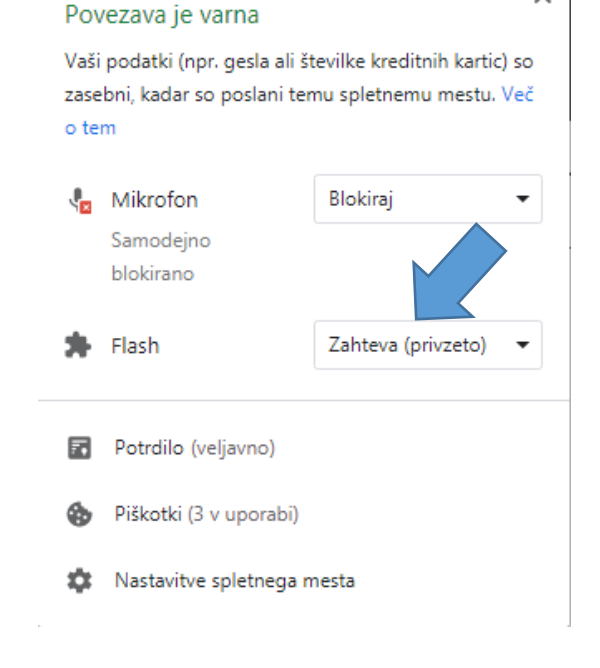

×

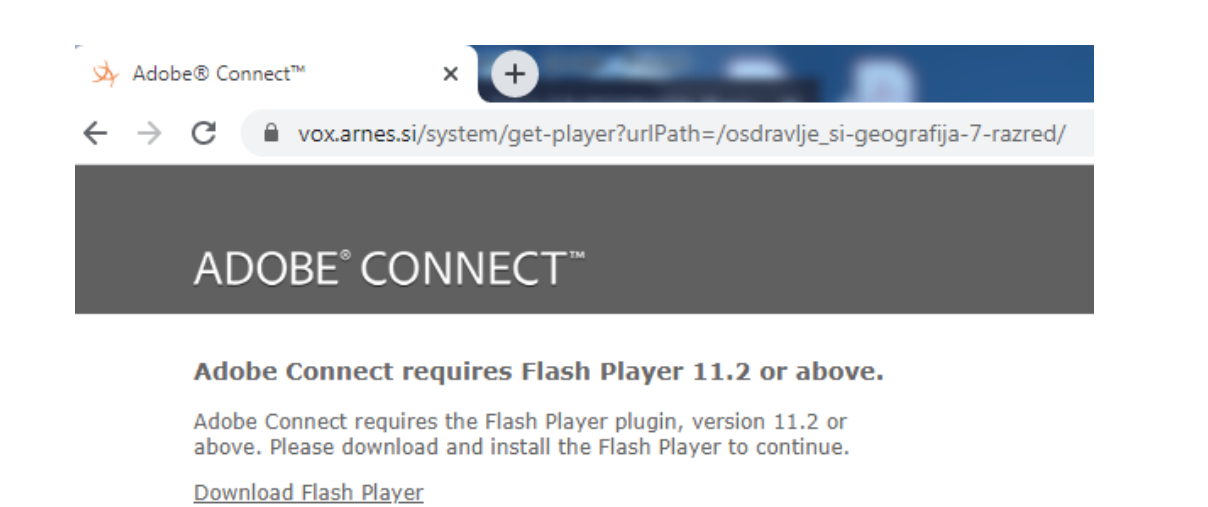

• Pojavi se ti tole obvestilo, tako da samo počakaš, da te spustim v klepetalnico. Podobno obvestilo te bo čakalo, če se ne boš vpisal z imenom in priimkom (glej tretjo alinejo)

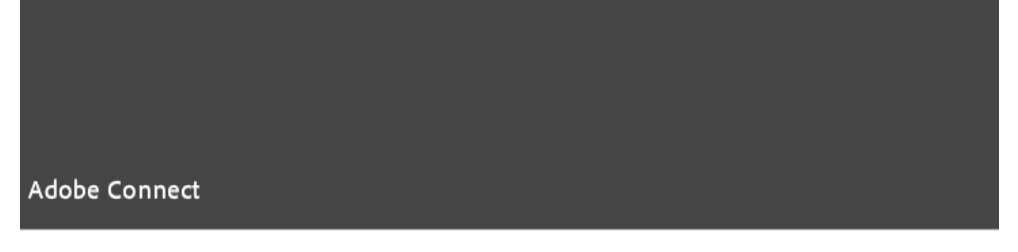

## Angleščina 6b

This is a private meeting. Your request to enter has been sent to the host. Please wait for a response.

• Ko si uspešno vstopil v spletno klepetalnico, se ti bo pokazalo takšno okno, kjer pojavno okno zapreš s klikom na x.

| Kamera in zvok       Skupna rabe         Seznam udeležencev (2)       Tips for using Adobe Connect for Participants         Seznam udeležencev (2)       Secondary using addobe connect for Participants         Seznam udeležencev (2)       Secondary using addobe connect for Participants         Joining the Audio Conference       Secondary using addobe conference         Seznam udeležencev (2)       Secondary using addobe conference         Seznam udeležencev (2)       Secondary using addobe conference         Seznam udeležencev (2)       Secondary using addobe conference with secondary using addobe conference         Seznam udeležencev (2)       Secondary using addobe conference with secondary using addobe conference with secondary using addob | 2rnes 🌫 Meeting 🚺 🔹 📲 👻                                                                 |                                                                                                    |
|----------------------------------------------------------------------------------------------------|-----------------------------------------------------------------------------------------|----------------------------------------------------------------------------------------------------|
| <sup>(k)</sup> Active Speak ers <sup>(k)</sup> Active Speak ers                                                                                                    | Kamera in zvok                                                                          | Skupna raba Tips for using Adobe Connect for Participants Joining the Audio Conference This meeting's audio conference was successfully started. How would you like to join the meeting's audio conference? The meeting's audio conference?                                                      |
| Klepet (Everyone) =-                                                                                                    | Active Speakers  Active Speakers  Active Speakers  Presenters (0)  Participants (1)  bb | How would you like to join the meeting: audio conference?         O Dial-out [Receive a cill from the meeting]         1 (USA)         D Dial-in the Audio Conference with Phone         O Dial-in the Audio Conference via Phone         Using Microphone (Computer/Device)    Isim Listen Only |
|                                                                                                    | Klepet (Everyone)                                                                       |                                                                                                    |

- Počakaš na začetek klepeta. Okno za klepet najdeš spodaj levo.
- Kljub prepričanju, da to ni potrebno, naj te vseeno opozorim na bonton in spoštljivo komunikacijo ter aktivno sodelovanje.